# **APPLICATION NOTE 1**

Reprogramming SMT377v2 - CPLD/FPGA Firmware

## SMT377v2

### SUNDANCE MULTIPROCESSOR TECHNOLOGY LTD.

| Date     | Comments / Changes | Author | Revision |
|----------|--------------------|--------|----------|
| 08/11/03 | Original version   | PSR    | 1.0      |
|          |                    |        |          |
|          |                    |        |          |
|          |                    |        |          |

| Document Titl | e        | SMT377v2 Reprogramming.doc |   |      |        |  |  |
|---------------|----------|----------------------------|---|------|--------|--|--|
| Date          | 23/10/96 | Revision                   | 1 | Page | 1 of 4 |  |  |

The *SMT377* is populated with a Xilinx FPGA (XC2V1000-6FG456) and a CPLD (XC9536XL-CS48). Both devices are in the same JTAG chain, which means that they can be reprogrammed independently using the on-board JTAG connector (J2 – see next page for location on the board and pinout)

#### Equipment needed.

- Xilinx iMPACT software (Free version available from Xilinx Website.
- Xilinx Parallel Cable III or IV + flying leads:

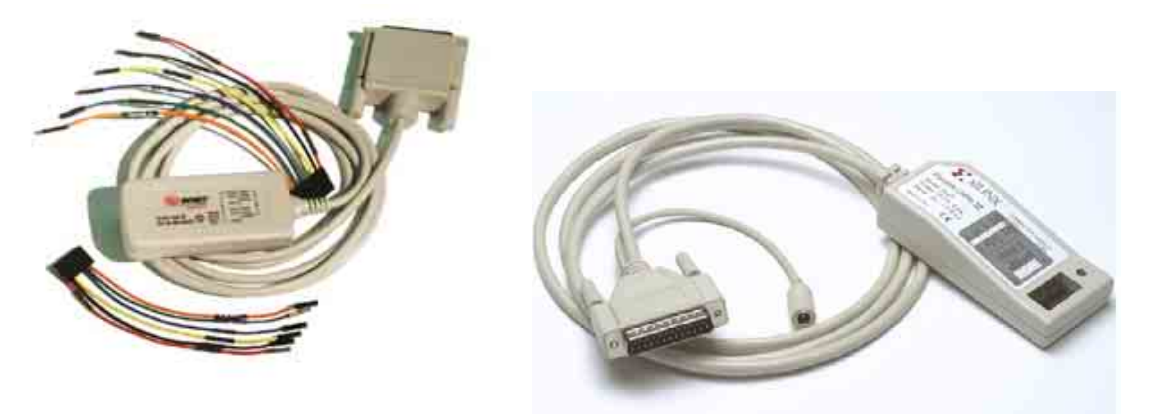

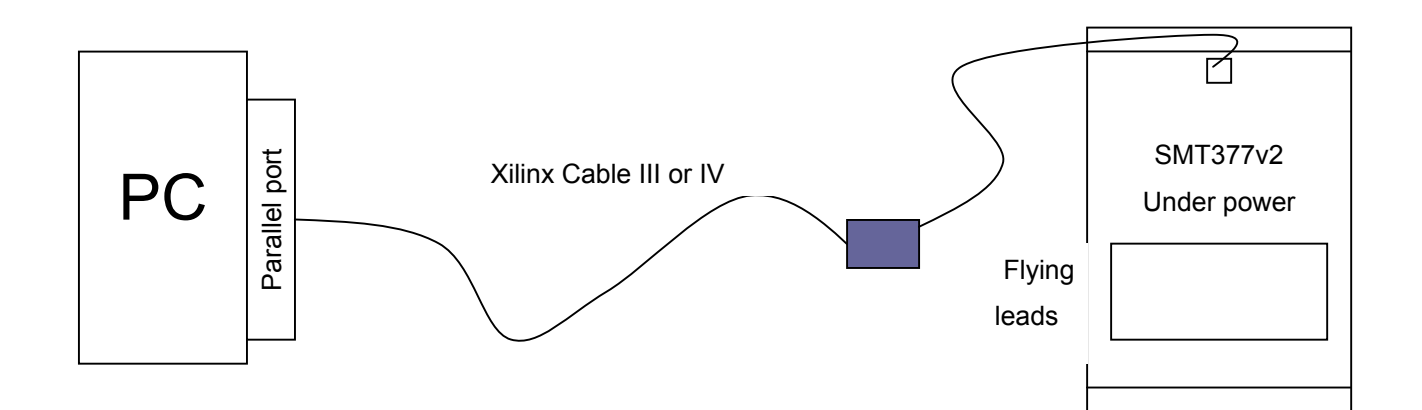

| Document Tit | le       | SMT377v2 Reprogramming.doc |   |      |        |  |
|--------------|----------|----------------------------|---|------|--------|--|
| Date         | 23/10/96 | Revision                   | 1 | Page | 2 of 4 |  |

## JTAG Connector on SMT377v2.

The following diagram shows the location and the pinout of the JTAG connector on the *SMT377v2*.

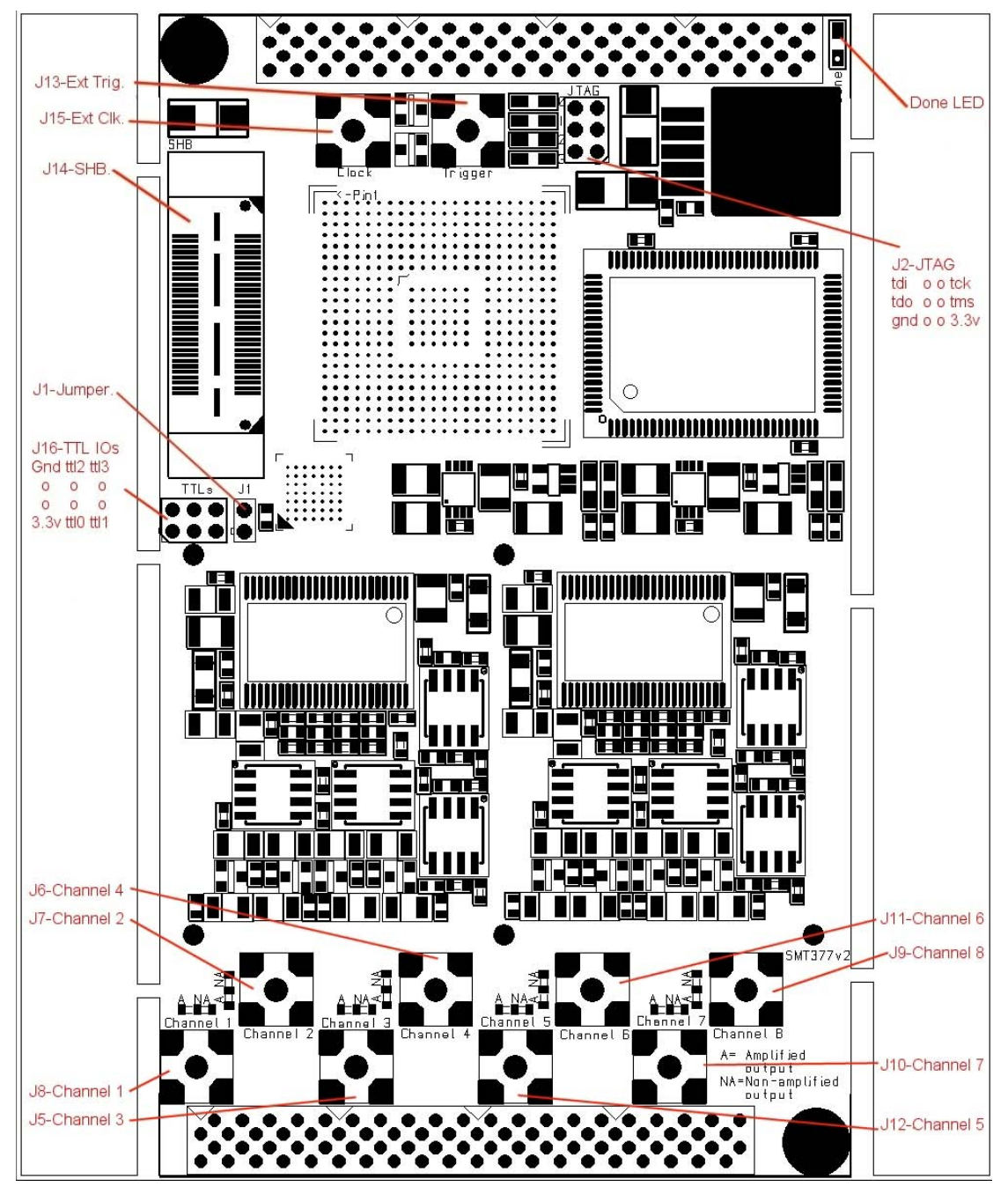

| Document Tit | le       | SMT377v2 Reprogramming.doc |   |      |        |  |
|--------------|----------|----------------------------|---|------|--------|--|
| Date         | 23/10/96 | Revision                   | 1 | Page | 3 of 4 |  |

#### Procedure to follow.

- Connect both Xilinx cables to the PC and the *SMT377v2*. Both ends of the cables must be powered.
- Launch iMPACT and 'Initialize the chain' (File -> Initialize Chain). It should detect two devices XC2V1000 first in the chain and then XC9536XL. The following picture shows what you should get:

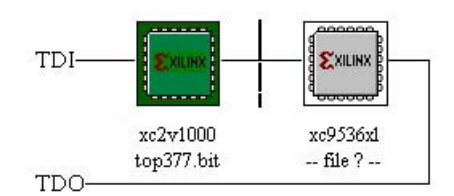

- Select either a BIT file (XC2V1000 FPGA) by double-clicking the first device **OR** an Jedec file (XC9536XL PROM) file by double-clicking the second device depending on the way reprogramming operation is carried out.
- Right-click one of the device and select 'Program'
- The operation should end up successfully.

| Document Tit | le       | SMT377v2 Reprogramming.doc |   |      |        |  |
|--------------|----------|----------------------------|---|------|--------|--|
| Date         | 23/10/96 | Revision                   | 1 | Page | 4 of 4 |  |